To renew your SANE certification, you'll need to follow these steps:

1. Go to the **IAFN Website at** <u>forensicnurses.org</u> and click the "**My Account**" button in the upper right corner of the page to access the IAFN Member Portal.

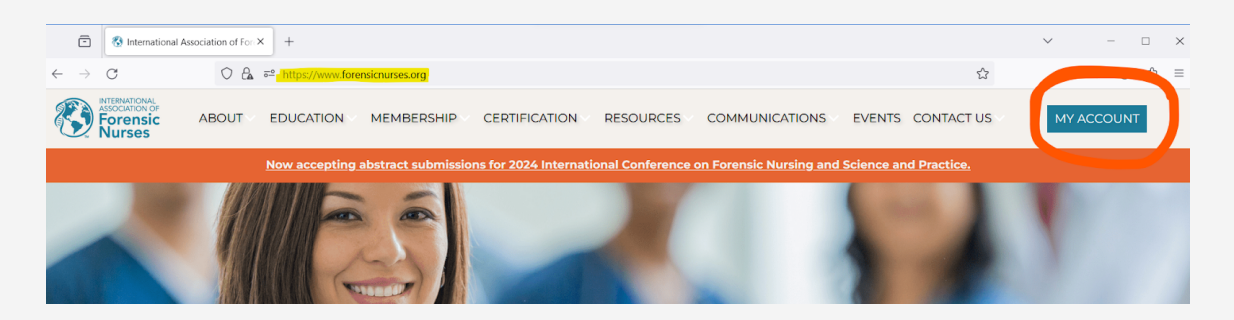

2. Log In to your existing account or, if you don't have an account,select the Set Up an Account option in the IAFN Member Portal.

|   | Research. Educate. Lead.                      |
|---|-----------------------------------------------|
|   | IAFN Portal                                   |
| ١ | Nelcome to the new IAFN Portal! Everyone      |
|   | must first jump in and click 'Set Up an       |
|   | Account' to get started. Your old account     |
| 1 | will no longer work. If you're having issues, |
|   | please email support@forensicnurses.org.      |
|   | Log In Set Up an Account                      |
|   |                                               |
|   | sanenurse@email.com                           |
|   | A                                             |
|   | Don't remember your password?                 |
|   |                                               |

IMPORTANT: Please note that you'll need to log your CE hours before starting your renewal application. For guidance on classifying your CE activities and for the maximum hours allowed for Category A and Category B CEs, please refer to the Renewal Handbook.

3. In the Member Portal, select the **"Certifications"** menu option on the top of your screen, then click on **"My Certification Activities".** 

| $\leftarrow \  \  \rightarrow \  \   {\tt G}$ | O A ≅ https://myonl              | ine.forensicnurses.org                                                          |                                          |
|-----------------------------------------------|----------------------------------|---------------------------------------------------------------------------------|------------------------------------------|
| Association of<br>Forensic<br>Nurses          | HOME ACCOUNT EDUCATION MEMBERSHI | P EVENTS CERTIFICATIONS COMMUNITY ONLINE SUPPORT<br>My Certification Activities |                                          |
|                                               |                                  | View My Applications                                                            |                                          |
|                                               |                                  | SANE-A Certification Directory                                                  | JB SANE Nurse /                          |
|                                               |                                  | SANE-P Certification Directory                                                  |                                          |
|                                               |                                  | Browse Certification Programs                                                   |                                          |
|                                               | Ma                               | anage Your Account                                                              |                                          |
|                                               |                                  | CONTACT PROFILE                                                                 | What Would You Like To Do?               |
|                                               |                                  |                                                                                 | PAYMENT CENTER<br>Make an online payment |

## 4. Click "Log An Activity".

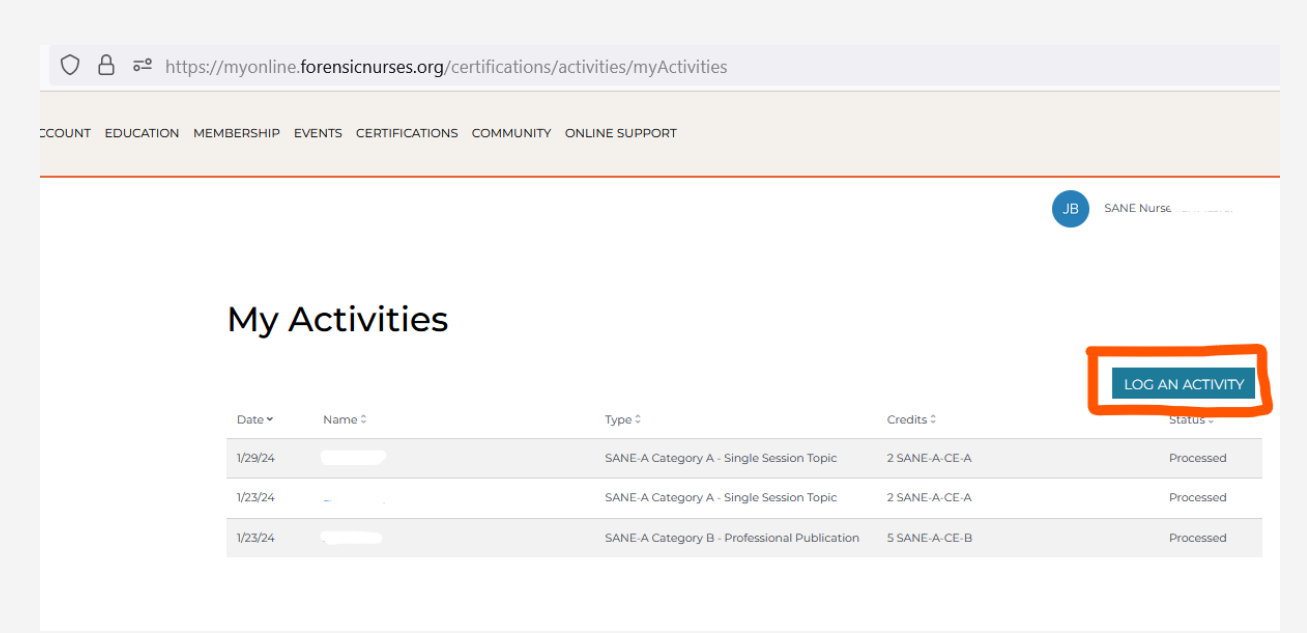

5. Click the "**Select**" button next to the correct certification program (SANE-A or SANE-P) and activity so that the button is highlighted in green and displays "**Selected**".

Scroll down to the bottom of the page to select "Continue."

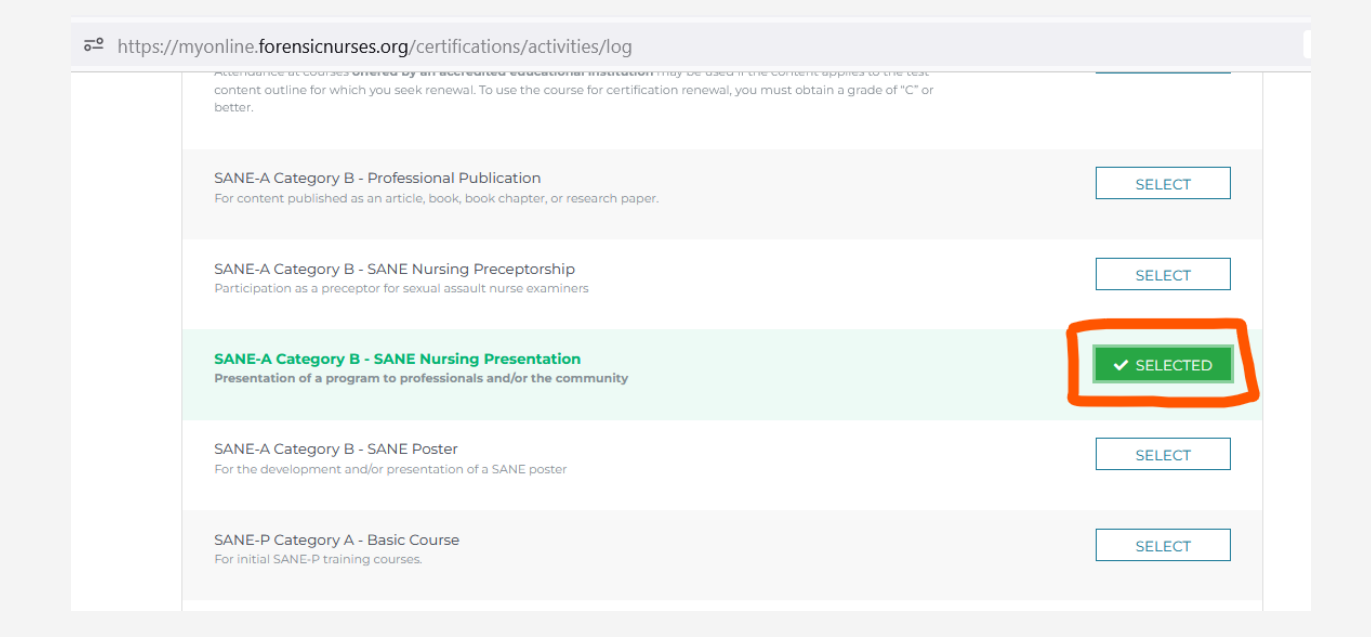

6. Click the "Select" button next to "Log CE Activity for Renewal" so that the button is highlighted in green and displays "Selected".

Then click "Next".

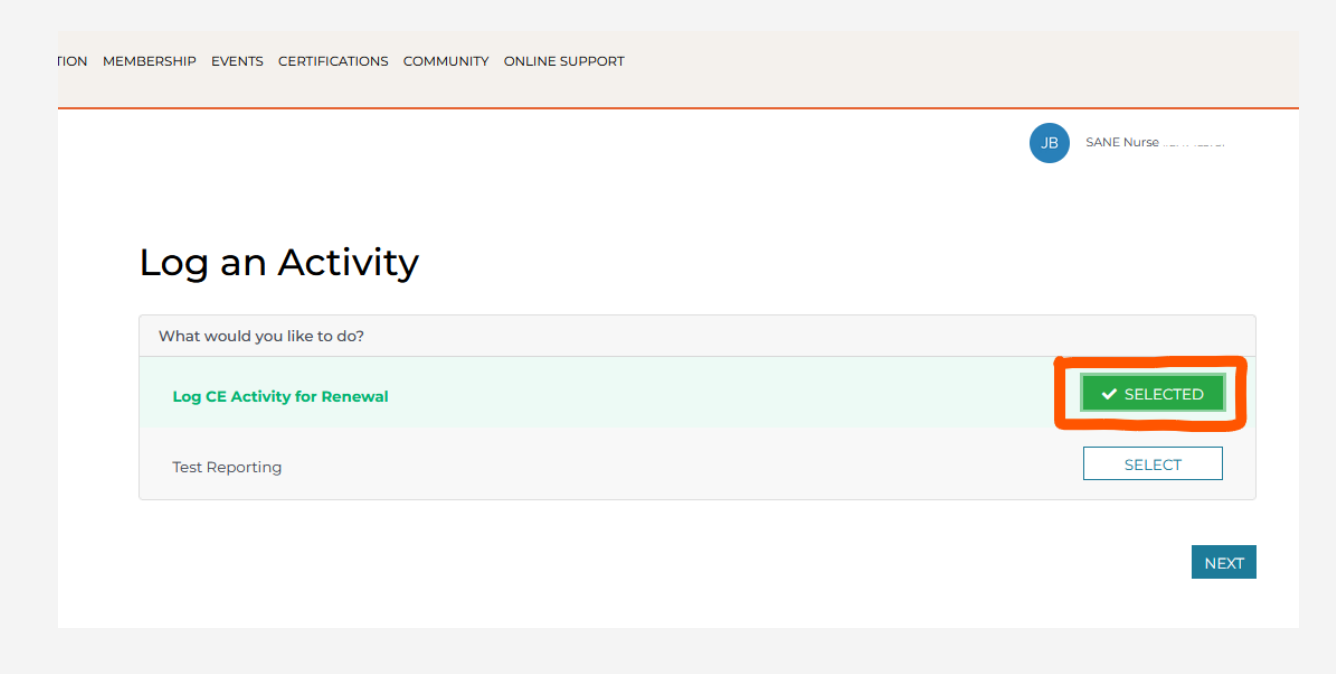

7. Enter the requested information in the "**Certification-Related Activity Information**" section of the page. You do not need to upload supporting documents, but you may for your records if you wish.

| (1)                                                                                                   |                            |                                         |  |
|----------------------------------------------------------------------------------------------------|----------------------------|-----------------------------------------|--|
| ENTER ACTIVITY INFORMATION                                                                            | CONFIRM INFORMATION        | COMPLETE                                |  |
| Certification-Related Activity Information                                                            |                            |                                         |  |
| Presentation of a program to professionals and/or t                                                   | he community               |                                         |  |
| What was the name of your nursing presentation?                                                       |                            | What was the date of this presentation? |  |
| Interesting SANE-A Presentation                                                                       |                            | 09/30/2022                              |  |
| How many *minutes* was your presentation? Pleas 60 Please provide the location of this presentation.* | e use 30 min increments. * |                                         |  |
| 2022 IAFN Annual Conference<br>Dallas, TX                                                             |                            |                                         |  |

8. In the **"Credits to Issue"** section, enter the applicable amount in the <u>white</u> number box, which should match the amount entered in the previous section. The gray box will then automatically populate with the correct amount of CEs to be awarded if the activity is approved. Click **"Next"**.

| of 30 min   | ons must reflect a topic on the test content outline for which you seek renewal may be used. Each presentation must be a minimum<br>utes in length and the same presentation may be submitted only once during a renewal period. |
|-------------|----------------------------------------------------------------------------------------------------|
| Credit is o | iven as follows:                                                                                                    |
| Every 30    | ninutes of presentation time = 1.5 CEs toward renew                                                                                                    |
| Please er   | ter your presentation time below, using 30 minute increments (i.e. 30 minutes, 60 minutes).                                                                                                    |
| Presenta    | se the calculator below to help calculate the amount of credits you should receive.                                                                                                    |
| 60          |                                                                                                    |
|             |                                                                                                    |

9. Review the information you've provided for completeness and accuracy. Click on **"Save Changes"** to record the activity.

|                                                                          |                          | JB SANE Nurse   |
|--------------------------------------------------------------------------|--------------------------|-----------------|
| Log an Activity                                                          |                          |                 |
| 1<br>ENTER ACTIVITY INFORMATION                                          | 2<br>CONFIRM INFORMATION | 3<br>COMPLETE   |
| Activity Type:<br>SANE-A Category B - SANE Nursing Presentation          |                          |                 |
| Name:<br>Interesting SANE-A Presentation                                 | <b>Date:</b><br>9/30/22  | Quantity:<br>60 |
| Additional Details:<br>2022 IAFN Annual Conference Dallas, TX            |                          |                 |
| Supporting Information:<br>Document uploaded. (download)(remove/replace) |                          |                 |
| Credits:<br>SANE-A Category B CE × 3                                     |                          |                 |
| BACK                                                                     |                          | SAVE CHANGES    |
|                                                                          |                          |                 |

10. You'll see a success message to confirm that you've successfully logged your CE activity. Click "**Continue**" to review what you've logged so far and to log a new activity.

|                                 |                           | JB SANE Nurse                                 |
|---------------------------------|---------------------------|-----------------------------------------------|
| Log an Activity                 |                           |                                               |
| 1<br>ENTER ACTIVITY INFORMATION | 2<br>CONFIRM INFORMATION  | COMPLETE                                      |
|                                 |                           |                                               |
| Act                             | ivity Processed Successfu | illy                                          |
| we ve successfully pr           | → CONTINUE                | Certification Activity Reporting Default Form |

IMPORTANT: Start here if you've logged your CE Activity over time and you are now ready to submit your Renewal application.

11. Once you've logged all of the activities you need for renewal, select the **"Certifications"** menu option on the top of your screen, then click on **"My Certifications"**.

| OME ACCOUNT EE                     | DUCATION MEMBERSHIP EVE | ENTS CERTIFICATIONS COMMUNITY ONLINE SUPPORT<br>My Certification Activities                                                                  | г                                                                 |                                                                    |
|------------------------------------|-------------------------|----------------------------------------------------------------------------------------------------|-------------------------------------------------------------------|--------------------------------------------------------------------|
| NA) /                              | Activition              | View My Applications<br>SANE-A Certification Directory<br>SANE-P Certification Directory<br>Bure Certification Programs<br>My Certifications |                                                                   | JB SANE Nurse                                                      |
| iviy                               | Activities              |                                                                                                    |                                                                   |                                                                    |
| i∿iy                               | Activities              |                                                                                                    | Condition 6                                                       | LOG AN ACTIVITY                                                    |
| I <b>∨I y</b><br><sub>Date v</sub> | Name:                   | Type 0                                                                                                    | Credits 0                                                         | LOG AN ACTIVITY<br>Status \$                                       |
| Date ~                             | Name                    | Type 0<br>SANE-A Category A - Single Session Topic                                                                                           | Credits≎<br>2 SANE-A-CE-A                                         | LOG AN ACTIVITY<br>Status 0<br>Processed                           |
| Date ~<br>1/29/24<br>1/23/24       | Name 0                  | Type 0<br>SANE-A Category A - Single Session Topic<br>SANE-A Category A - Single Session Topic                                               | Credits 0<br>2 SANE-A-CE-A<br>2 SANE-A-CE-A                       | LOG AN ACTIVITY<br>Status \$<br>Processed<br>Processed             |
| Date ~<br>1/29/24<br>1/23/24       | Name®                   | Type 0<br>SANE-A Category A - Single Session Topic<br>SANE-A Category A - Single Session Topic<br>SANE-A Category B - Professional Publicat  | Credits 0<br>2 SANE-A-CE-A<br>2 SANE-A-CE-A<br>tion 5 SANE-A-CE-B | LOG AN ACTIVITY<br>Status C<br>Processed<br>Processed<br>Processed |

12. Verify that your Expiration Date is 12/31/2024. Click the blue **"SANE-A"** or **"SANE-P"** link to select the certification that you'd like to renew.

| ○ A = https://myonline.t  | orensicnurses.org/certifications/m | iy                   |                   | 80% 5         |
|---------------------------|------------------------------------|----------------------|-------------------|---------------|
| HOME ACCOUNT EDUCATION ME | MBERSHIP EVENTS CERTIFICATI        | ONS COMMUNITY ONLINE | SUPPORT           |               |
|                           |                                    |                      |                   | JB SANE Nurse |
| My Certifications         |                                    |                      |                   |               |
| # \$                      | Certification Date 0               | Program 0            | Expiration Date 0 | Status 0      |
|                           | 2002                               | SANE-A®              |                   | Active        |
|                           |                                    |                      |                   |               |
|                           |                                    |                      |                   |               |
|                           |                                    |                      |                   |               |
|                           |                                    |                      |                   |               |
|                           |                                    |                      |                   |               |
|                           |                                    |                      |                   |               |
|                           |                                    |                      |                   |               |
|                           |                                    |                      |                   |               |

13. Click the "Apply/Renew" button to begin your renewal application.

|                 |            | JB SANE Nurse                                         |
|-----------------|------------|-------------------------------------------------------|
|                 |            |                                                       |
| My Certificatio | n          |                                                       |
|                 | VIEW ALL M | Y CERTIFICATIONS APPLY/RENEW CERTIFICATION PROGRAM HO |
| Certification # |            |                                                       |
| Program:        |            | Certification Date:                                   |
| SANE-A®         |            |                                                       |
| Status:         |            | Expiration Date:                                      |
| Active          |            |                                                       |
| Applications    |            |                                                       |
| Type 0          | Date 🗸     | Status 0                                              |
| Certification   |            | Activated                                             |
|                 |            |                                                       |

14. Click the **"Select"** button next to the "Renew Your SANE Certification by CE" option so that the button is highlighted in green and displays **"Selected"**. Click **"Next"**.

| HOME ACCOUNT EDUCATION MEMBERSHIP EVENTS CERTIFICATIONS COMMUNITY ONLINE SUPPORT                                                                                                    |                 |
|----------------------------------------------------------------------------------------------------|-----------------|
|                                                                                                    | JB SANE Nurse . |
| Apply for Certification                                                                                                    |                 |
| What would you like to do?                                                                                                    |                 |
| Renew Your SANE-A Certification by CE<br>Select this option to renew by CE. Complete a total of 45 hours of appropriate CE within the previous 3-year<br>certification period beginning with your CE accrual start date. Make sure that you have already logged your CE<br>activities on the 'My Certification Activities' page under the 'Certifications' menu. | ✓ SELECTED      |
| Renew Your SANE-A Certification by Exam<br>Select this option to renew by exam. You must take the SANE-A exam before your certification expires on December 31 and<br>achieve a passing score. Exam testing windows are in April and September. Check the website for exam registration<br>deadlines!                                                            | SELECT          |
|                                                                                                    | NEXT            |

15. Start your renewal application by entering your contact information, confirming that it is correct, and clicking **"Save"** at the bottom of the page.

| Name                                                                |                                                                                                    |
|---------------------------------------------------------------------|----------------------------------------------------------------------------------------------------|
| Please enter your name as it appear<br>present for test proctoring. | s on your driver's license. It is important that what you enter here matches the official identification |
| First Name on Driver's License *                                    |                                                                                                    |
| If None, enter NMN *                                                |                                                                                                    |
| Last Name on Driver's License *                                     |                                                                                                    |

16. The renewal application contains a summary of all <u>Category A</u> CEs that you have submitted, along with an explanation of the full CE requirements for renewal. Please note that while Category B CEs will not be listed on the application, they will still be counted towards your renewal if you have submitted them. To proceed, click the "Next" button at the bottom of the page.

| Apply for Cer                                                                     | tifica                                                                                                    | ation                                                                                                    |                                                                                                    |                                                                                                |                                                                                                    |                                                                             |
|-----------------------------------------------------------------------------------|----------------------------------------------------------------------------------------------------|----------------------------------------------------------------------------------------------------|----------------------------------------------------------------------------------------------------|------------------------------------------------------------------------------------------------|----------------------------------------------------------------------------------------------------|-----------------------------------------------------------------------------|
|                                                                                   | Getting                                                                                                    | Started                                                                                                    |                                                                                                    |                                                                                                |                                                                                                    |                                                                             |
| 2 AFEIDANT &<br>SIGNATURE<br>3 PAYMENT<br>4 CONFIRM ORDER<br>0ETAILS<br>5 SUCCESS | <ul> <li>To renew by CE:</li> <li>1. Download the Certification Renewal Handbook</li> <li>2. Meet the eligibility requirements</li> <li>3. Accrue all appropriate CE by Oct 1</li> <li>4. Apply &amp; Submit</li> <li>CE must be obtained during the 3-year certification period. You must accrue all your CE by Oct1, but your CE accrual start date is tailored to you! Your CE start date for renewal is the <u>earlier</u> of either:</li> <li>Nov 2 of the year you last certification congratulations from IAFN (for either exam or renewal by CE).</li> </ul> |                                                                                                    |                                                                                                    |                                                                                                |                                                                                                    |                                                                             |
|                                                                                   | Your Cree<br>You must<br>Renewal I<br>that your<br>You may<br>Certificati                                                                                                    | dits<br>claim a minimum of<br>Handbook for details<br>application has beer<br>be credited for a ma<br>on Renewal Handbo | of 30 hours of CE in Cate<br>some courses are partia<br>designated for audit.<br>aximum of 15 hours of C<br>ok for details about how | <b>Igory A</b> . Consul<br>Ily credited. <i>Do</i><br><b>E in Category</b> I<br>Category B act | t the Category A sec<br><b>not</b> send verification<br><b>B.</b> Consult the Categorithm of the categorithm of the catego | tion of the Certification<br>n unless we notify you<br>ory B section of the |
|                                                                                   | Credit Ty                                                                                                    | pe                                                                                                    | What's Required                                                                                                    | What You H                                                                                     | lave Accrued                                                                                                    | What You Need                                                               |
|                                                                                   | SANE-A C                                                                                                    | ategory A CE                                                                                                    | 30                                                                                                    | 4                                                                                              |                                                                                                    | 26                                                                          |
|                                                                                   | Your Act                                                                                                    | ivities                                                                                                    |                                                                                                    |                                                                                                |                                                                                                    |                                                                             |
|                                                                                   | Date                                                                                                    | Туре                                                                                                    |                                                                                                    |                                                                                                | Name                                                                                                    | Credits                                                                     |
|                                                                                   | 1/29/24                                                                                                    | SANE-A Category                                                                                                    | A - Single Session Topic (                                                                                                    | × 4)                                                                                           |                                                                                                    | 2×SANE-A-CE-A                                                               |
|                                                                                   | 1/23/24                                                                                                    | SANE-A Category                                                                                                    | A - Single Session Topic (                                                                                                    | <b>x</b> 2)                                                                                    | -                                                                                                    | 2×SANE-A-CE-A                                                               |

17. **Review your application** and sign the affidavit by clicking and holding down your mouse in the signature box until your signature is complete.Proceed to pay your renewal fee by clicking **"Next".** 

|                                                           | <ul><li>Yes</li><li>No</li></ul>                                                                                                    |                                                                                                    |
|-----------------------------------------------------------|----------------------------------------------------------------------------------------------------|----------------------------------------------------------------------------------------------------|
| 2 AFFIDAVIT &<br>SIGNATURE                                | Affidavit & Signature                                                                                                    |                                                                                                    |
| CONFIRM ORDER<br>CONFIRM ORDER<br>DETAILS<br>5<br>SUCCESS | By signing below, I hereby attest that:<br>1. I have read, understand, and agree to abide by the inform<br>Handbook—including the Disciplinary and Complaints Po-<br>shall be binding.<br>2. I hereby apply for certification offered by the Commissio<br>that certification depends upon my successful completion<br>3. I authorize the Association to disclose, upon request for<br>certification or application status.<br>4. Upon achieving SANE certification, I authorize the Association to<br>date of certification, among other information, in the public<br>5. I understand that information gathered during the certification of the certification program and that and<br>addressed above shall be held in confidence and shall not<br>To the best of my knowledge, the information contained if<br>made in good faith. I understand that the Commission for<br>yenify any or all information to have included in this application | nation contained in the current Certification Renewal<br>licy and the policy on refunds—and that these terms<br>in for Forensic Nursing Certification and understand<br>of the specified requirements.<br>In employers, funders, or other parties, my<br>clation to include my name, SANE credential, and<br>licly available IAFN-Certified Nurses registry.<br>fication process may be used for statistical purposes<br>by other information from my certification records not<br>be used for any other purpose, unless is a authorize.<br>In this application is true, complete, correct, and is<br>Forensic Nursing Certification reserves the right to<br>ion |
|                                                           | Signature •                                                                                                    | Date *<br>2024-02-01T07:30:27-05:00                                                                                                    |
|                                                           | CLEAR SIGNATURE                                                                                                    |                                                                                                    |
| B.                                                        | ACK                                                                                                    | NEXT                                                                                                    |

18. Enter your payment method by clicking the **"Add a credit or debit card"** option. Then click **"Next"** to continue.

| Apply for Ce                                               | Renewal Payment                                        |                             |                                   |
|------------------------------------------------------------|--------------------------------------------------------|-----------------------------|-----------------------------------|
| 2 AFFIDAVIT &<br>SIGNATURE<br>3 PAYMENT<br>4 CONFIRM ORDER | Amount Due Now:<br>\$325.00                            |                             | APPLY COUPON CODE                 |
| 5 SUCCESS                                                  | Your Credit & Debit Cards + Add a credit or debit card | Name on card                | Expires on                        |
|                                                            | A No payment method selected. Please select a p        | payment option to continue. |                                   |
|                                                            | BACK                                                   |                             | NEXT                              |
|                                                            |                                                        |                             | Certification Renewal Application |

19. On the **Confirm Order Details** check that the total amount highlighted in green is correct and then click **"Process Order."** 

|                            |                                                                                                    |          | JB SANE Nurse   | #2147483781 <b>*</b> |  |
|----------------------------|----------------------------------------------------------------------------------------------------|----------|-----------------|----------------------|--|
| Apply for Ce               | ertification                                                                                                    |          |                 |                      |  |
| AFFIDAVIT &                | Heads up! Your order is not yet complete! Review the information below and click the <b>Process</b> button at the bottom of the screen to complete your order. |          |                 |                      |  |
| SIGNATURE                  | Item                                                                                                    | Quantity | Unit Price      | Total                |  |
| 3 PAYMENT                  | Renewal Registration Fee                                                                                                    | 1        | \$325.00        | \$0.00               |  |
| 4 CONFIRM ORDER<br>DETAILS |                                                                                                    |          | Subtotal:       | \$0.00               |  |
|                            |                                                                                                    |          | Shipping:       | \$0.00               |  |
| 5 SUCCESS                  |                                                                                                    |          | Taxes:          | \$0.00               |  |
|                            |                                                                                                    |          | Less Discounts  | -\$325.00            |  |
|                            |                                                                                                    |          |                 |                      |  |
|                            | Payment Method:                                                                                                    |          | Payment Amount: |                      |  |
|                            | No payment is required.                                                                                                    |          | \$0.00          |                      |  |
|                            | BACK                                                                                                    |          | PROCE           | SS ORDER             |  |

20. You will see a **Success** page confirming that your application form has been completed successfully!

|                            | JB SANE Nurse                                                    |
|----------------------------|------------------------------------------------------------------|
| Apply for Certific         | ation                                                            |
| 1 CE REQUIREMENTS          |                                                                  |
| 2 AFFIDAVIT &<br>SIGNATURE |                                                                  |
| 3 PAYMENT                  |                                                                  |
| 4 CONFIRM ORDER<br>DETAILS | Application Processed Successfully                               |
| 5 SUCCESS                  | We've successfully processed your application for certification. |
|                            | CONTINUE  Certification Renewal Application                      |